# Google Chrome

#### **Clear Cookies and Cache**

Step 1: Open browser.

**Step 2:** Click on the "**Menu**" **i** button in the upper-right corner of the Chrome window, select "History" and then select "**History**" again.

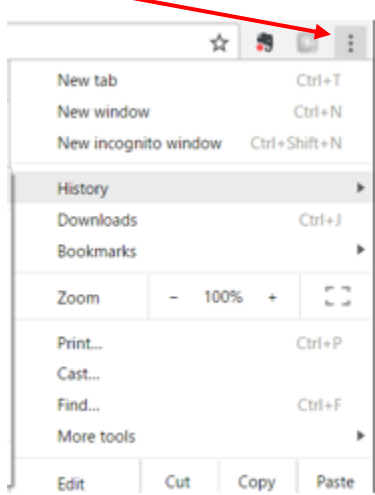

Step 3: Click on "Clear browsing data."

Step 4: Beside "Obliterate the following items from," select "the beginning of time" from the drop down menu. Make sure "Cookies and other site and plugin data" and "Cached images and file" are checked.

| Clear browsing data                                                            | × |  |  |  |  |  |
|--------------------------------------------------------------------------------|---|--|--|--|--|--|
| Obliterate the following items from: the beginning of time 💌                   |   |  |  |  |  |  |
| Browsing history                                                               |   |  |  |  |  |  |
| Download history                                                               |   |  |  |  |  |  |
| Cookies and other site and plugin data                                         |   |  |  |  |  |  |
| Cached images and files – 323 MB                                               |   |  |  |  |  |  |
| Passwords                                                                      |   |  |  |  |  |  |
| Autofill form data                                                             |   |  |  |  |  |  |
| Hosted app data                                                                |   |  |  |  |  |  |
| Media licenses                                                                 |   |  |  |  |  |  |
| Clear browsing data Cancel                                                     |   |  |  |  |  |  |
| Some settings that may reflect browsing habits will not be cleared. Learn more |   |  |  |  |  |  |

Step 5: Click on "Clear browsing data."

#### **Open Another Tab**

**Step 1**: Click on the "**Menu**" *i* button in the upper-right corner of the Chrome window and select "**New tab.**" This will add another tab within the browser for you to access other websites.

|                      | 1       | _    | D      | )      | X  |
|----------------------|---------|------|--------|--------|----|
| n&imgdii=LGcw        | BzGR8   | \$   | •      | 9      | :  |
| New tab              |         |      |        | Ctrl+T |    |
| New window           | 1       |      | (      | Ctrl+N | 1  |
| New incogni          | to wind | ow   | Ctrl+S | hift+N | 1  |
| History<br>Downloads |         |      |        | Ctrl+J | •  |
| Bookmarks            |         |      |        |        | ►  |
| Zoom                 | -       | 100% | +      | E      | 3  |
| Print<br>Cast        |         |      | (      | Ctrl+F |    |
| Find                 |         |      |        | Ctrl+F |    |
| More tools           |         |      |        |        | ►  |
| Edit                 | Cut     | С    | ору    | Pas    | te |
| Settings<br>Help     |         |      |        |        | Þ  |
| Exit                 |         |      | Ctrl+S | hift+C | 2  |

### **Internet Explorer**

#### **Clear Cookies and Cache**

Step 1: Open browser.

**Step 2:** Click on the **"Menu"** button in the upper-right corner of the Internet Explorer window, click **"Safety**" and then **"Delete browsing history.**"

|                               |                |                 | -             | ð     | 2 | X       |
|-------------------------------|----------------|-----------------|---------------|-------|---|---------|
|                               |                |                 |               | 6     | ₽ | <u></u> |
|                               |                | Print           |               |       | > |         |
|                               |                | File            |               |       | > |         |
|                               |                | Zoom (100%)     |               |       | > |         |
| Delete browsing history       | Ctrl+Shift+Del | Safety          |               |       | > |         |
| InPrivate Browsing            | Ctrl+Shift+P   | Add site to Ap  | ps            |       |   |         |
| Turn on Tracking Protection   |                | View download   | ds            | Ctrl+ | J |         |
| Turn on Do Not Track requests |                | Manage add-o    | ons           |       |   |         |
| ActiveX Filtering             |                | F12 Developer   | Tools         |       |   |         |
| Webpage privacy report        |                | Go to pinned s  | sites         |       |   |         |
| Check this website            |                | Compatibility   | View settings |       |   |         |
| Turn off SmartScreen Filter   |                | Internet option | ns            |       |   |         |
| Report unsafe website         |                | About Internet  | t Explorer    |       |   |         |

**Step 3:** In the menu (shown below), make sure to uncheck "**Preserve Favorites website data**," but remember to check "**Temporary Internet files and website files**" and "**Cookies and website data**."

| Delete Provising History                                                                                                    | ,      |
|----------------------------------------------------------------------------------------------------|--------|
| Jelete browsing history                                                                                                    |        |
| Preserve Favorites website data                                                                                                    |        |
| Keep cookies and temporary Internet files that enable your favori                                                                       | te     |
| websites to retain preferences and display faster.                                                                                      |        |
|                                                                                                    |        |
| Temporary Internet files and website files                                                                                              |        |
| Copies of webpages, images, and media that are saved for faster                                                                         |        |
| viewing.                                                                                                    |        |
| Cookies and website data                                                                                                    |        |
| Files or databases stored on your computer by websites to save<br>preferences or improve website performance.                           |        |
| History                                                                                                    |        |
| List of websites you have visited.                                                                                                    |        |
|                                                                                                    |        |
| Download History                                                                                                    |        |
| List of files you have downloaded.                                                                                                    |        |
| 🗌 Form data                                                                                                    |        |
| Saved information that you have typed into forms.                                                                                       |        |
|                                                                                                    |        |
| Passwords                                                                                                    |        |
| Saved passwords that are automatically filled in when you sign in                                                                       |        |
| to a website you've previously visited.                                                                                                 |        |
| Tracking Protection, ActiveX Filtering and Do Not Track                                                                                 |        |
| A list of websites excluded from filtering, data used by Tracking<br>Protection to detect where sites might automatically be sharing de | taile  |
| about your visit, and exceptions to Do Not Track requests.                                                                              | collis |
|                                                                                                    |        |
|                                                                                                    | _      |
| About deleting browsing history Delete Cancel                                                                                           |        |

**Step 4**: Click on the "**Delete**" button.

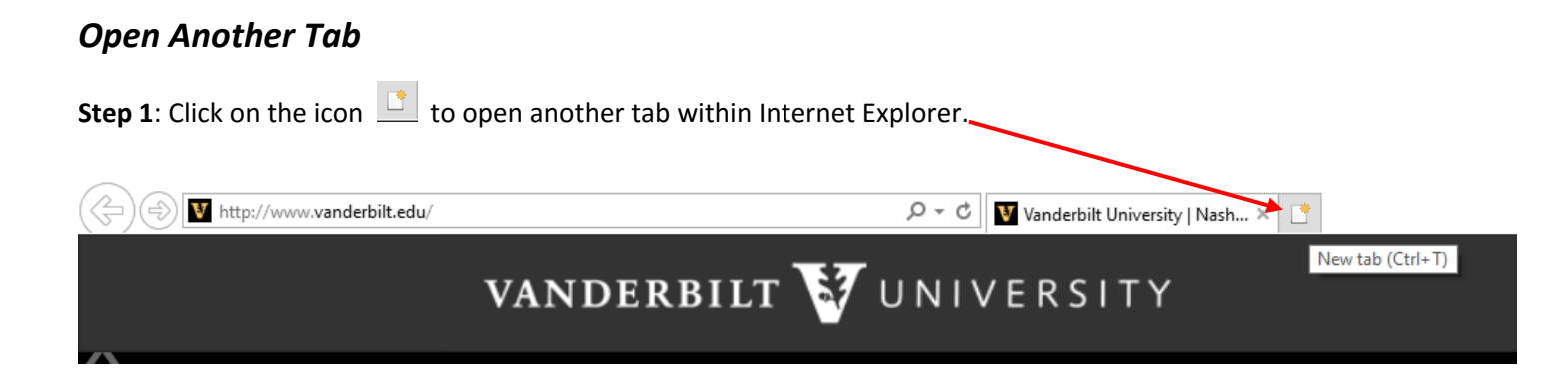

## Mozilla Firefox

#### **Clear Cache**

Step 1: Open browser.

Step 2: Click on the "Menu" 🔳 button in the upper-right corner of the Firefox window, then click on "Options."

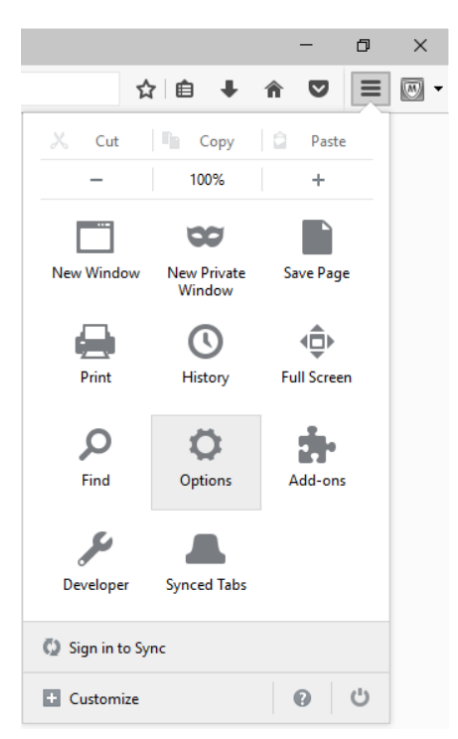

Step 3: Click on the "Advanced" tab on the left side of the pop-up menu. Select the "Network" tab.

Step 4: Click on the "Clear now" button to completely clear the cache in the Firefox browser.

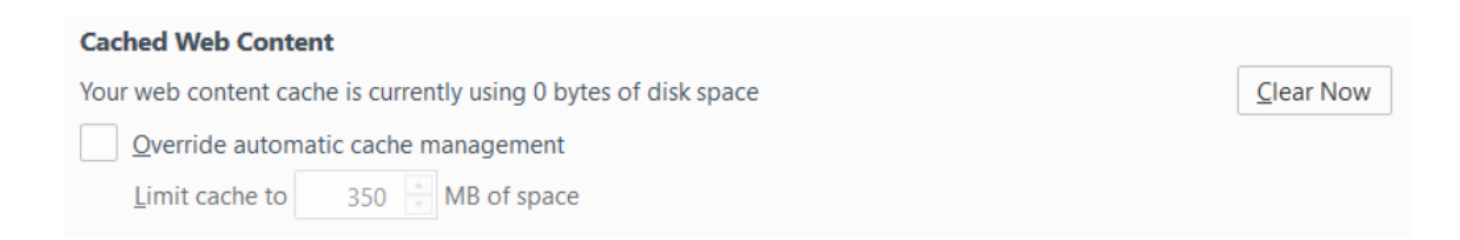

#### **Clear Cookies**

Step 1: Open browser.

Step 2: Click on the "Menu" 🔳 button in the upper-right corner of the Firefox window, then click on "Options."

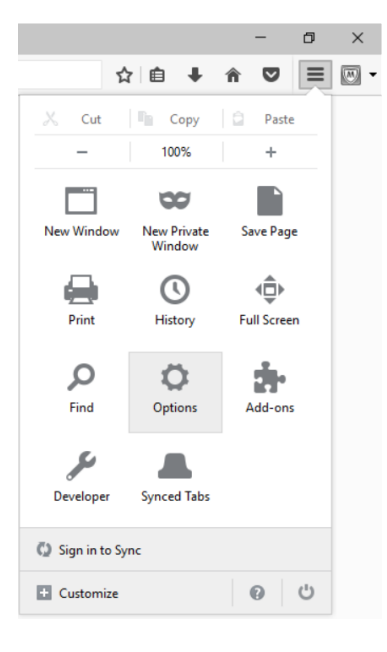

Step 3: Click on the "Privacy" tab on the left side of the pop-up menu. Then click on "remove individual cookies."

| Ê | Content      | Tracking                                                                  |
|---|--------------|---------------------------------------------------------------------------|
| ٨ | Applications | ✓ Use Tracking Protection in Private Windows Learn more                   |
| ∞ | Privacy      | for can also manage your borner nackbernings                              |
|   | Security     | History<br>Firefox will: Remember history                                 |
| ¢ | Sync         | Firefox will remember your browsing, download, form and search history, a |
| ٤ | Advanced     | You may want to clear your recent history, or remove individual cookies.  |

#### Step 4: Click "Remove All" then "Close."

| Host: <no cookie="" selected=""></no>     |  |  |  |  |  |
|-------------------------------------------|--|--|--|--|--|
| Path: <no cookie="" selected=""></no>     |  |  |  |  |  |
| Send For: <no cookie="" selected=""></no> |  |  |  |  |  |
| Expires: <no cookie="" selected=""></no>  |  |  |  |  |  |
|                                           |  |  |  |  |  |

#### **Open Another Tab**

| 📵 Mozilla Firefox Start Page | × +                                    |
|------------------------------|----------------------------------------|
| Firefox Search or ent        | ter address<br>Open a new tab (Ctrl+T) |

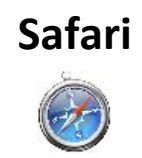

#### **Clear Cookies and Cache**

Step 1: Open browser.

Step 2: Click "Safari" in the upper-left side of the screen and select "Preferences."

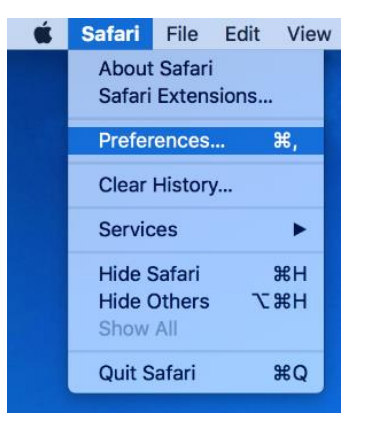

Step 3: In the menu that appears, click on the "Privacy" tab, then select "Remove All Website Data."

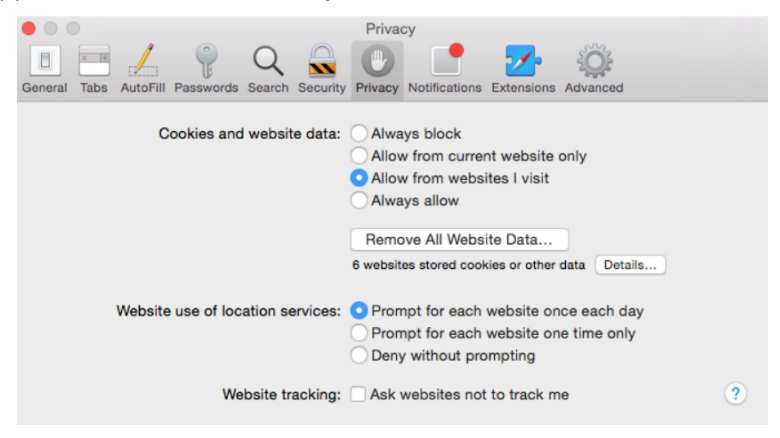

Step 4: Another menu will appear. Click "Remove Now."

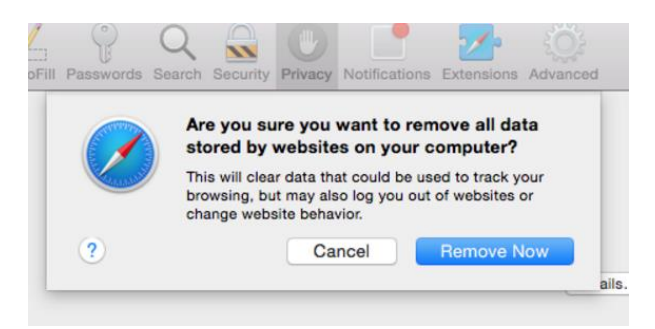

#### **Open Another Tab**

Step 1: Click on "File" in the upper-left corner of the screen, then select "New Tab."

|    | 0          |      |         |         |           |       |
|----|------------|------|---------|---------|-----------|-------|
|    | Safari     | File | Edit    | View    | History   | Bookm |
| 00 | 00 .       | New  | w Wind  | low     |           | жN    |
|    | ▶ h        | New  | w Tab   |         |           | ЖΤ    |
| m  |            | Op   | en File |         | -         | жo    |
| Т  | hinkTutori | Op   | en Loc  | ation   |           | ЖL    |
|    |            | Clo  | se Win  | dow     |           | ት¥W   |
|    |            | Clo  | se Tab  | )       |           | жw    |
|    |            | Sav  | e As    |         |           | жs    |
|    |            | Ma   | il Cont | ents of | This Page | жı    |
|    |            | Ma   | illink  | to This | Page      | A 991 |